# Deposit to earn rewards

Sign up and deposit to receive up to 10,055 USDT in bonuses. Exclusive for new users only.

### [ PDF Database Document ] - BTCC Cryptocurrency Exchange

Original:

https://www.btcc.com/en-US/academy/crypto-basics/guide-for-dummies-how-to-buy-ripple-token-xrpeasily

#### Guide For Dummies: How to Buy Ripple Token (XRP) Easily?

"How to buy XRP in the United States" is trending on Google as investors investigate purchasing the cryptocurrency token of the Ripple network. However, XRP is not as widely accessible as it formerly was.

Due to the Securities and Exchange Commission's (SEC) lawsuit against Ripple Labs (the creators of XRP), Coinbase has removed XRP from its cryptocurrency offering. Currently, you cannot buy XRP on Coinbase, but there is a legal workaround that will allow you to do so.

# How to Buy Ripple Token (XRP)

As of this writing, Coinbase does not offer direct XRP purchases. Coinbase banned XRP trading on January 19 after the SEC accused Ripple Labs of illegally generating over \$1.3 billion in profits by issuing unregistered digital asset securities.

Ripple Labs contends that XRP is not a security and should therefore be exonerated. Despite the ongoing conflict between Ripple Labs and the SEC, some crypto investors are still eager to purchase XRP. If you want to invest in XRP, in addition to spot trading, you can also buy and sell XRP margin trading to earn. Compared with spot trading, the advantage of margin trading is that it allows you to earn, it doesn't matter whether the price of XRP rises or falls. Besides, margin trading allows you to add leverage and trade with little amount of asset.

*Note: Before diving into this guide, make sure you're download the BTCC app and get onboarded.* 

## **How to Trade XRP Perpetual Contract?**

STEP 1: Register <u>a free trading account</u> and log in

| 1 Verify phone/ema                                                                                                    | il ———              | 2          | Registration st | 100      |
|----------------------------------------------------------------------------------------------------|---------------------|------------|-----------------|----------|
| г                                                                                                    | Mobile              | Email      |                 |          |
| Please input the email                                                                                                    | l address           |            |                 |          |
| verification code                                                                                                    |                     |            | Send            |          |
| Please create a 6-16-c                                                                                                    | haracter pas        | sword, inc | luding letters  | γ.       |
| please confirm your n                                                                                                    | ew passwor          | đ          |                 | <u>ۍ</u> |
| Invitation code (optio                                                                                                    | nal)                |            |                 |          |
| I have read and agreed and agreed and agreed and agreed and agreed and agreed and agreed and agreed and agreed and agreed and agreed and agreed and agreed and agreed agreed and agreed and agreed and agreed and agreed and agreed and agreed and agreed and agreed and agreed and agreed and agreed and agreed and agreed agreed and agreed and agreed agreed and agreed and agreed and agreed agreed | ee with <b>«B</b> ] | CC Servic  | e Terms»        |          |
|                                                                                                    | Regis               | ter        |                 |          |

STEP 2: Choose the type of XRP margin trading

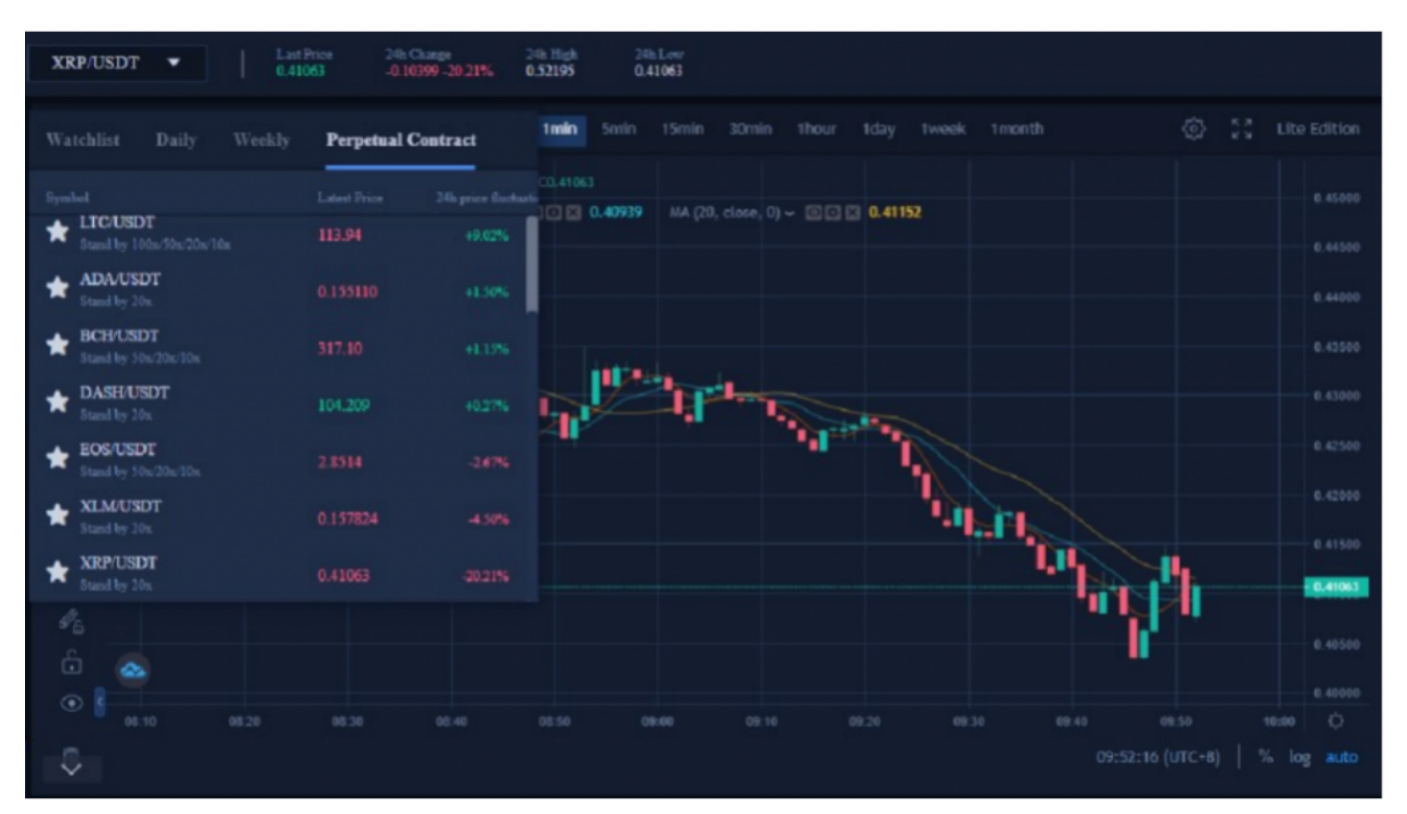

#### STEP 3: Select the BTCC margin trading order type

BTCC margin trading orders are divided into market orders, limit orders and stop loss orders.

| Market order ⑦ Limit order ⑦ Stop order ⑦ |               |              |                  |                          |                       |
|-------------------------------------------|---------------|--------------|------------------|--------------------------|-----------------------|
| Leverage                                  | 20            | x 📼          | Leve             | erage                    | 20x 👻                 |
| Most Fav                                  | orable Price  |              |                  | Most Favorable           | Price                 |
| - 1                                       | 00            |              |                  | 100                      |                       |
| Set Stop-Limit                            |               |              | Set S            | Stop-Limit               |                       |
| - Sto                                     | p loss        |              |                  | Stop loss                |                       |
| - Take                                    | profit        |              |                  | Take profi               | t +                   |
|                                           |               |              |                  |                          |                       |
| Contract value<br>Reference margin        | 21.89<br>2.00 | USDT<br>USDT | Contra<br>Refere | act value<br>ence margin | 21.79USDT<br>2.00USDT |
| Buy (XI                                   | RP/USDT)      |              |                  | Sell (XRP/US             | DT)                   |

·Market orders: Users place orders at the best price in the current market to achieve fast trading.

·Limit order: A limit order is used to copy the top/bottom, and refers to a buy/sell price set by the user. After the market reaches the limit price, the margin trading can be executed.

•Stop Order: A stop order is an advanced limit order, and users can customize a buy/sell price. After the market reaches the limit price, the margin trading can be executed.

#### **STEP 4: Choose the 20x XRP perpetual contract**

| Market order ⑦ Limit order ⑦ Stop order ⑦ |           |       |                    |           |  |  |
|-------------------------------------------|-----------|-------|--------------------|-----------|--|--|
| Leverage                                  | 20x 👻     | Lev   | rerage             | 20x 👻     |  |  |
| Most Favorable Pric                       | e         |       | Most Favorable Pri | ice       |  |  |
| - 100                                     |           |       | 100                |           |  |  |
| Set Stop-Limit                            |           | Set   | Stop-Limit         |           |  |  |
| - Stop loss                               |           |       | Stop loss          |           |  |  |
| - Take profit                             |           |       | Take profit        |           |  |  |
|                                           |           |       |                    |           |  |  |
| Contract value                            | 21.89USDT | Contr | act value          | 21.79USDT |  |  |
| Reference margin                          | 2.00USDT  | Refer | ence margin        | 2.00USDT  |  |  |
| Buy (XRP/USDT)                            |           |       | Sell (XRP/USDT     | )         |  |  |

**STEP 5: Choose the lot size** 

| Market order ⑦ Limit or            | rder ⑦ St | top ord | ler 🕐         |           |
|------------------------------------|-----------|---------|---------------|-----------|
| Leverage                           | 20x 👻     | Lev     | /erage        | 20x 👻     |
| Most Favorable Price               |           |         | Most Favorabl | e Price   |
| - 300.00                           |           |         | 100           |           |
| The range is100~50000Quantity(lot) |           | Set     | Stop-Limit    |           |
|                                    |           |         |               |           |
| Contract value                     | 65.36USDT | Contr   | ract value    | 21.69USDT |
| Reference margin                   | 6.00USDT  | Refer   | ence margin   | 2.00USDT  |
| Buy (XRP/USDT)                     |           |         | Sell (XRP/U   | SDT)      |

The XRP trading unit at <u>BTCC</u> allow user to choose the number of lots based on their investment situation, and the range can be selected from 100 to 50000 lots. There are real-time contract values and reference margins below.

### STEP 6. Set the take profit and stop loss price

| Marl             | ket order ⑦ Limit or     | der ⑦ St              | op order 🕐                         |                   |                       |
|------------------|--------------------------|-----------------------|------------------------------------|-------------------|-----------------------|
| Leverage         |                          | 20x 👻                 | Leverage                           |                   | 20x 👻                 |
|                  | Most Favorable Price     |                       | Mos                                | t Favorable Price |                       |
|                  | 300.00                   |                       |                                    | 100               |                       |
| Set              | Stop-Limit               |                       | Set Stop-Limit                     |                   |                       |
|                  | 0.19789                  |                       |                                    |                   |                       |
|                  | 0.23                     |                       | Contract value<br>Reference margin |                   | 21.69USDT<br>2.00USDT |
|                  |                          |                       | Se                                 | II (XRP/USDT)     |                       |
| Contra<br>Refere | act value<br>ence margin | 65.36USDT<br>6.00USDT |                                    |                   |                       |
|                  | Buy (XRP/USDT)           |                       |                                    |                   |                       |

Market orders, limit orders and stop orders all need to set a take-profit and stop-loss price. The difference is that market orders can be executed immediately at the best price, while limit orders and stop orders need to be set for the same day or a week.

### STEP 7. Choose price direction:Buy when bullish, Sell when bearish

After setting the basic data information, users can choose to buy (open long) or sell (open short) after entering their ideal price. Note that the price cannot be higher or lower than the highest buying price or lowest selling price of the platform. Click the buy or sell button, and the XRP order is completed.

| Currency information                    |                    | Assets∨                                                                                                    | 1w***com      | English 🕶             |
|-----------------------------------------|--------------------|----------------------------------------------------------------------------------------------------|---------------|-----------------------|
| Market order ⑦ Limit order              | lw**<br>Identi     | *com<br>ty Authenticatio                                                                                                    | an: KYC2      |                       |
| Leverage 20Do                           | 0                  |                                                                                                    |               | 20Double 🚽            |
| - 0.41492                               | Accou              | nt Security                                                                                                    |               |                       |
| - 100                                   | Transa             | ction Report                                                                                                    | •             |                       |
| Valid period () Weekly () Dail          | Invite :           | your friends 🛑                                                                                                    |               | O Daily               |
| Set Stop-Limit                          | Logou              | at and a state of the state of the state of |               |                       |
| - 0.41472                               |                    |                                                                                                    | 0.43399       |                       |
| 0.43492                                 |                    |                                                                                                    | 0.41379       |                       |
| Contract value 41<br>Reference margin 4 | .51USDT<br>.00USDT | Centract valu<br>Reference m                                                                                                    | e<br>ergin    | 41.38USDT<br>4.00USDT |
| Buy (XRP/USDT)                          |                    |                                                                                                    | Sell (XRP/USI | )T)                   |

Finally, after the margin trading is completed, it will be displayed at the bottom of the position page; if there is no trading to be executed, it will be displayed at the bottom of the pending order page.

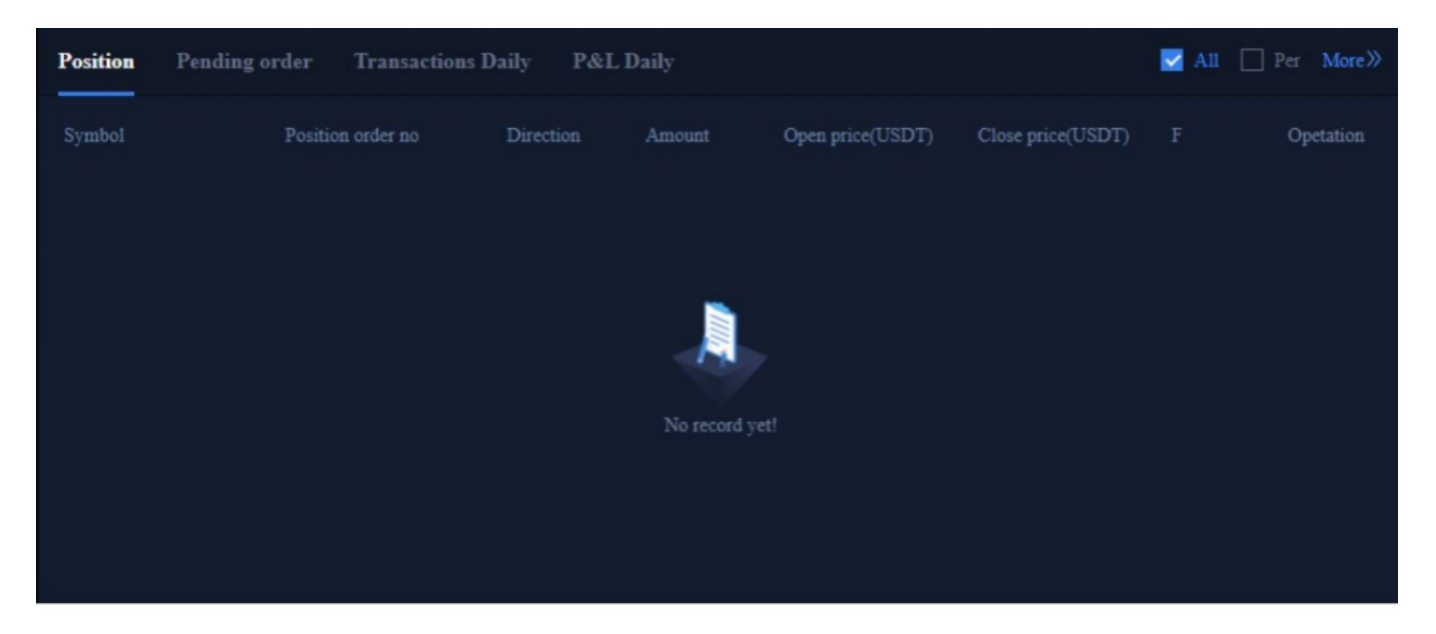

For more orders information, you can click on the margin trading report at the top right of the page to view.

At this point, you have completed the XRP margin trading. If you have further inquiries, please contact the online customer service.

Register and Start your Crypto Journey Now!